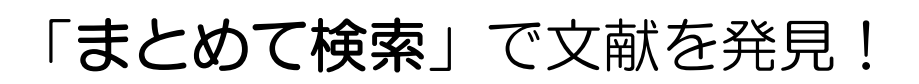

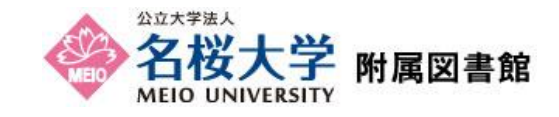

「まとめて検索」は、図書館の内外に存在する学術資料を電子・プリント版問わずまとめて検索できるシステムです。

## 1.検索について

図書館ホームページ http://www.meio-u.ac.jp/library-home.html にアクセス。

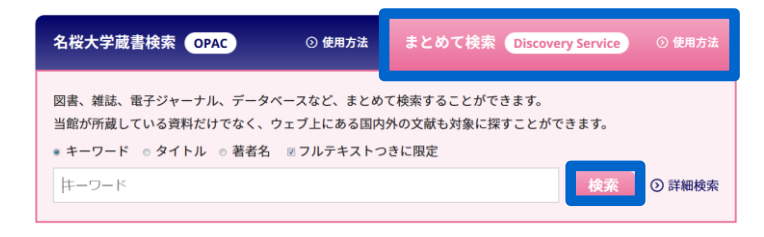

- ① 「まとめて検索(Discovery Service)」にチェック
- キーワードを検索ボックスに入力。
   ※デフォルトは「キーワード」検索。自動的に複数の フィールドを検索します。
- 例)文献名、抄録、著者名、主題、出版社、雑誌名 etc.
- ③ 続いて、「検索」をクリックします。

多くの情報に一度で検索を掛けることができるため、思わぬ資料を発見できる可能性が高まります。

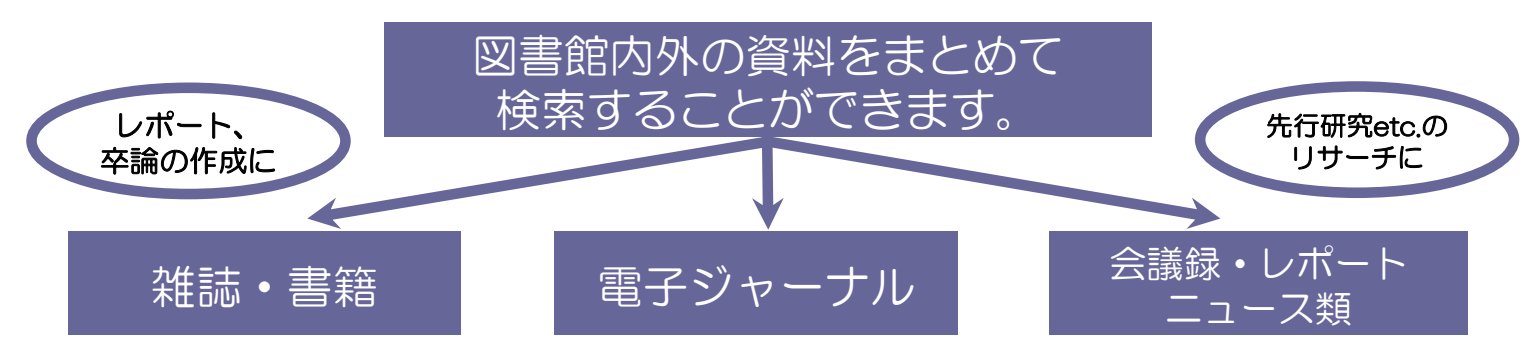

| 新規検索 図書館ホームページ                                                                                | 出版物 サインイン 🔷 フォルダ                                                                                                    |                                                                                           |
|-----------------------------------------------------------------------------------------------|----------------------------------------------------------------------------------------------------|-------------------------------------------------------------------------------------------|
| 本本本本<br>会校大学 新属図書館 検索中<br>本ーワ る本検到                                                            | <ul> <li>・ 各個大学ディスカバリーサービス</li> <li>トド・ 地球温暖化 図 検索 ⑦</li> <li>              計研検索 検索閲覧             ・          </li> </ul>                                                                                                    | <ul> <li>・検索結果数</li> <li>・「関連度」/「日付順」で<br/>検索結果の表示を変更</li> <li>・「ページオプション」</li> </ul>     |
| < 検索結果の絞り込み                                                                                   | 検索結果: 22,741 のうち 1~20                                                                                                    | で表示形式を変更                                                                                  |
| 現在の検索<br>すべての用語に一致する項<br>目を検索:<br>地球温暖化                                                       | Research Starter<br><b>Clobal Warming.</b><br>Global warming is the term applied specifically to indicate rising average global air temperatures. This rise in temperature has the potential to cause その他<br>Salem Press Encyclopedia of Science, 2013                                                                                                    | <ul> <li>キーワードによっては</li> <li>用語の定義/概要を表示</li> <li>(Research Starterより)</li> </ul>         |
| <b>拡張</b><br>記事全文も検索 <sup>3</sup><br>同等のサブジェクトを達 <sup>3</sup><br>用                            | 日本大百科全書より (powered by JapanKnowledge Lib)<br>地球温暖化<br>化石漆用の大量使用などで地球大気の温室効果が進み、気温が上昇すること。大気中の水蒸気は別として、温室…(もっと読む)                                                                                                    | <ul> <li>・「共有」→書誌の保存、</li> <li>アラート設定、パーマリンク</li> <li>の作成etc などが行えます</li> </ul>           |
| <ul> <li>限定条件</li> <li>金文</li> <li>図書館所成</li> <li>1900</li> <li>出版時期</li> <li>2018</li> </ul> | 1. 地球温暖化シミュレーション:地質時代の炭素循環       □         1. 地球温暖化シミュレーション:地質時代の炭素循環       □         Image: State Control of the State Control of the S |                                                                                           |
| 詳細を表示<br>ソースタイプ ·<br>ジ すべての結果                                                                 | By 環境局地球環境推進登編,川峰,川崎市, 2018. Language: Japanese, データペース: NDL-OPAC<br>◆ <u>名取</u> 様<br>書籍                                                                                                    | <ul> <li></li></ul>                                                                       |
| <ul> <li>→ 丁𝔅(1,623)</li> <li>書籍(3,677)</li> <li>難誌(2,658)</li> </ul>                         | 3. 新宿区第二次/環境基本計曲: #地球温暖化対策地方公共过体実行計画(区域施策編)     Dr.東京都新酒区,新酒区環境清掃磁境対策課 編東京,新酒区環境清掃磁境対策課, 2018. Language: Japanese, データベース: NDL-OPAC     せていったし、環境になる。東京都新潮区                                                                                                    | v ト<br>パーマリンクを使用:<br>検索する永続リンク(コピーして貼り付け)<br>http://search.ebscohost.com/login.aspx?direc |
|                                                                                               |                                                                                                    |                                                                                           |

# 2. 検索結果の見方について

#### 1)ファセットによる検索結果の絞り込み

全文、図書館所蔵、学術雑誌、ソースタイプ、主題、出版物名、出版社、言語、コンテンツ プロバイダ(収録されているリソースやデータベース)などで絞り込みが可能です。

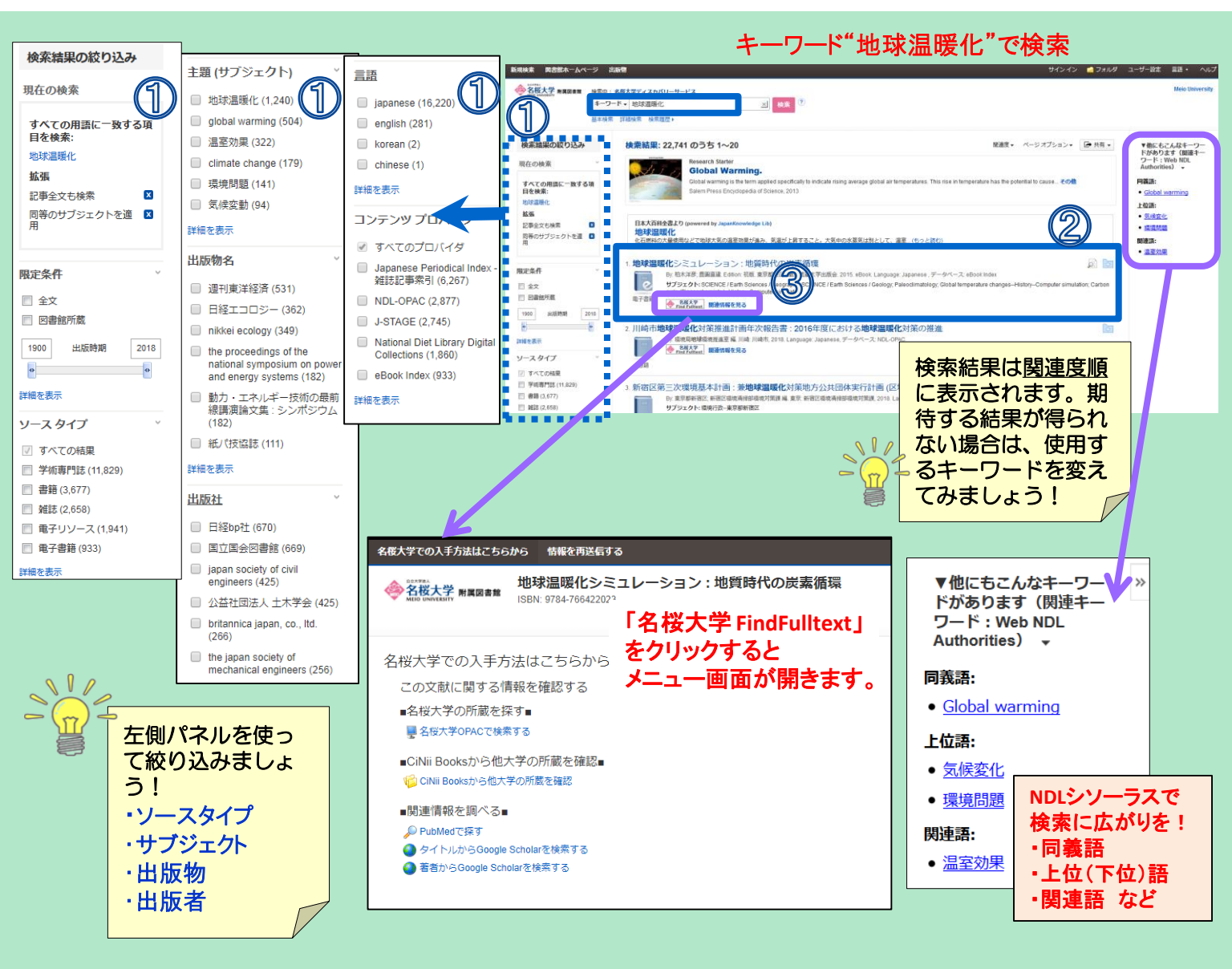

### 2) 文献の書誌情報

文献のタイトル、著者、出版者、出版年、収録されている データベース等、文献の書誌情報を確認できます。タイトル をクリックすると詳細な書誌画面が開きます。

### 3 各種リンクについて

検索結果上に 🔶 <u>A楼大学</u> が表示されます。アイコンをク リックし、フルテキスト、OPAC所蔵を確認、他大学の所蔵を 確認、関連情報を調べるといったリンクが表示されます。

## ④ 全文フルテキストについて

「PDF全文(PDFアイコン)」、「フルテキストを確認する」、等のリンクをクリックすると図書館で契約している電子ジャーナルのフルテキストを見ることができます。

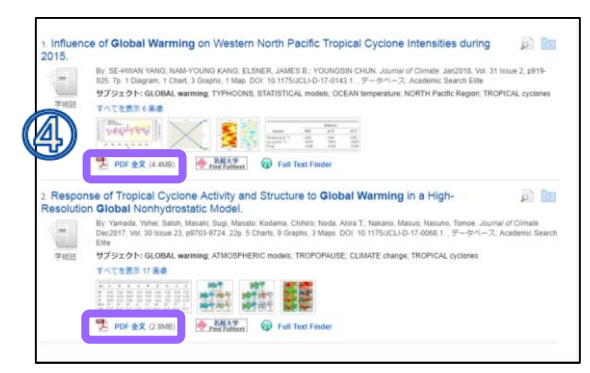